- 1. Скачайте приложение «QUIK Android Х» из библиотеки приложений Google Play и установите его.
- 2. Авторизация по логину и паролю. После запуска приложения открывается окно авторизации.

| 10:32                        | 0,0 KБ/c ½ + 🛜 🖅 |  |
|------------------------------|------------------|--|
| 0                            | vik *            |  |
| quik.chelinvest.ru           | <u> </u>         |  |
| Логин                        |                  |  |
| Пароль                       |                  |  |
| Запомнить пароль             |                  |  |
| войти                        |                  |  |
| Забыли пароль?               |                  |  |
| Как получить логин и пароль? |                  |  |
| ARQA Technologies            |                  |  |
|                              |                  |  |
|                              |                  |  |
|                              |                  |  |

Введите адрес сервера (quik.chelinvest.ru), логин и пароль, полученные от брокера, и нажмите «ВОЙТИ»

После нажатия «Войти» появится следующее окно:

| 10:56                                                                                                    | •••    | 0,1 КБ/с 🏂 🛧 🎅 🌆 |
|----------------------------------------------------------------------------------------------------|--------|------------------|
|                                                                                                    |        |                  |
|                                                                                                    |        |                  |
| Пароль устарел                                                                                                    |        |                  |
| для продолжения измените пароль                                                                                                    |        |                  |
| Новый пароль                                                                                                    |        | Ø                |
|                                                                                                    |        |                  |
|                                                                                                    | готово |                  |
| отменить                                                                                                    |        |                  |
| Пароль должен содержать не менее 8 символов и<br>состоять из заглавных, строчных букв и цифр. Допустимо<br>использование специальных символов - и |        |                  |
|                                                                                                    |        |                  |
|                                                                                                    |        |                  |
|                                                                                                    |        |                  |
|                                                                                                    |        |                  |
|                                                                                                    |        |                  |
|                                                                                                    |        |                  |
|                                                                                                    |        |                  |
|                                                                                                    |        |                  |
|                                                                                                    |        |                  |

Необходимо ввести новый пароль. Пароль должен содержать не менее 8 символов и содержать буквы в верхнем и нижнем регистрах и цифры. Допустимые символы:

- буквы латинского алфавита: а z, А Z;
- цифры: 0 9;
- символы «\_», «-».

Авторизация по отпечатку пальца

По умолчанию в приложении используется авторизация по логину и паролю. Пользователь может настроить авторизацию по отпечатку пальца, если такая возможность поддерживается устройством. Для этого в настройках приложения включите переключатель «Вход по отпечатку пальца» (см. рисунок ниже).

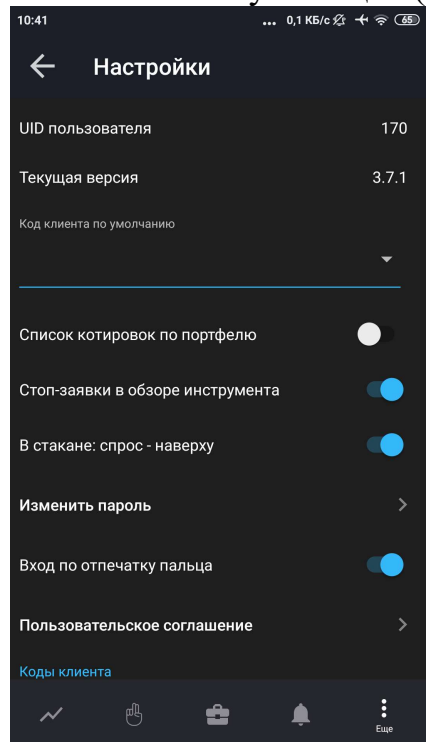

После прохождения авторизации открывается окно приложения.